汽车"报废更新"补贴活动指引请戳→ https://mp.weixin.qq.com/s/h-Ke4VaQnimMi7PTRfW4AQ

# 汽车以旧换新补贴申请操作指南

### (消费者端)

#### 一、补贴申请方式

汽车以旧换新补贴申请,可通过"全国汽车流通信息管理" 系统网站或"汽车以旧换新"小程序(以下称"汽车以旧换新 平台")进入申请。

#### (一) 全国汽车流通信息管理系统

个人消费者可通过"全国汽车流通信息管理"系统网站 首页的"汽车以旧换新专题"栏目进行相应操作。

网址: https://qclt.mofcom.gov.cn

【申请补贴】点击进入补贴信息填报页面。

【申请进度查询】查看已提交的申请信息和审核进度。

【申请指南】查看政策文件、补贴申请操作指南、问答 手册、地方咨询服务热线等内容。

【小程序入口】通过扫一扫,选择移动端进行填报。

| 中华人民共和国商务部 全国        | ]汽车流通信息          | 管理                        |  |
|----------------------|------------------|---------------------------|--|
| 會汽车以旧换新 专题           |                  |                           |  |
| —… 全国汽车报废更新申请补贴入口 —… | — 申请指南 —         | 一一 小程序入口 ——               |  |
| 申請补贴 点击进入            | 振 振 振 の 音手所      | <u>©</u> © 📚              |  |
|                      | 汽车以旧换新<br>补则实施细则 | 支付重担一目 持着扫一日 微電扫一日 云闪时扫一扫 |  |

(二) 汽车以旧换新小程序

个人消费者可通过网站首页上的"扫一扫"进入不同平台的小程序,也可通过支付宝、抖音、微信、云闪付平台搜索 "汽车以旧换新"小程序进入。小程序二维码如下:

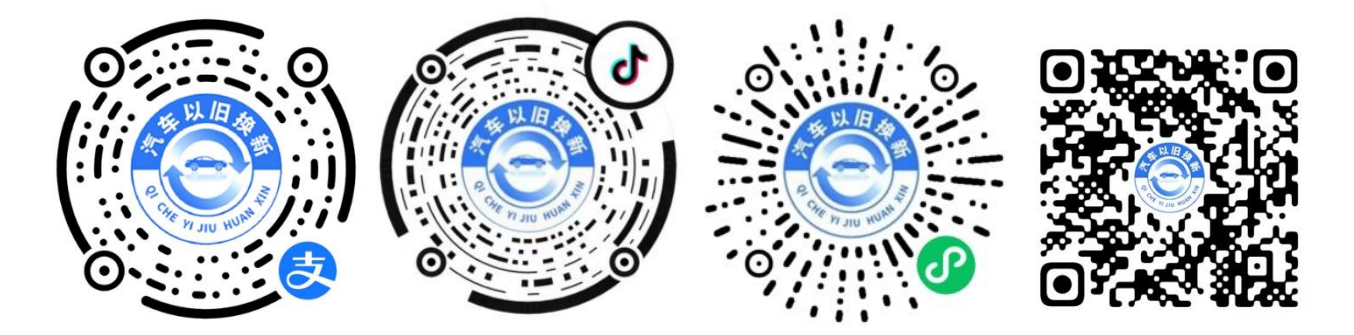

#### (三) 各地咨询服务热线

个人消费者在汽车以旧换新补贴申请过程中遇到任何 问题,可通过系统网站或小程序中【各地汽车以旧换新咨询 服务热线】进行查询。

二、补贴申请网页版

(一) 补贴申请

申请人点击【申请补贴】进入登录验证页面,选择补贴 受理地,填报申请人姓名、证件类型、证件号码、手机号码 信息,进行短信验证,并确认详细阅读《汽车以旧换新补贴 实施细则》和《用户告知书》,点击【下一步】,填写申请补 贴信息。

#### 特别提示:

①"补贴受理地"为新车《机动车销售统一发票》开具地。

②《汽车以旧换新补贴实施细则》和《用户告知书》需申请人认真阅读10秒后,方可勾选。

③"证件号"和"手机号"为申请进度查询所需信息,请妥善保存。

| *补贴受理地                             | 受理地为新车(机动车销售病一发票)开具地                                                                              |  |
|------------------------------------|---------------------------------------------------------------------------------------------------|--|
| * 姓名                               |                                                                                                   |  |
| *证件类型                              |                                                                                                   |  |
| *证件号                               |                                                                                                   |  |
| * 手机号                              | 请给入手机号 脸证码 <b>获取给证码</b>                                                                           |  |
| 我本人已详细问读 (汽车以旧绕<br>我本人已详细问读 (用户告知书 | 新补贴实施细则》,并确认知晓《细则》的补贴范围和有关规定。<br>)。本人承诺提供的信息和资料真实、完整,并对申报信息的真实性负责。如存在虚假不实等行为,本人愿意承担一切责任和后果<br>下一步 |  |

申请补贴信息主要涉及申请人信息、报废汽车信息和购置新车信息。

#### 1.申请人信息

申请人信息会根据登录验证页填写内容进行带出,本页 只需上传证件照片,填写申请人本人银行卡(商业银行在境 内发行的银联借记卡)的开户行、卡号、银行预留手机号信 息,点击【确认并进行下一步】,填写报废汽车信息。

#### 特别提示:

①"证件类型"若选择"身份证",需上传证件正、反面 2 张图片;若选择其他证件类型,只需上传1张图片。

②银行卡信息请认真准确核对,需填写申请人本人银行

卡号,且为商业银行在境内发行的银联借记卡。如银行卡号填写有误,将影响补贴发放。

| 申请人信息                             | 2 报店                 | 汽车信息           | 3 购置新车信息           |
|-----------------------------------|----------------------|----------------|--------------------|
| 申请人信息                             |                      |                |                    |
| <b>羊</b> 姓名<br>张三                 | 正理 近件类型<br>身份证       | 证件号            | □ 手机号              |
| • 证件上传                            |                      |                |                    |
| r                                 | 1                    | r              | 1                  |
|                                   | H 😨                  | <u>A</u> +     |                    |
|                                   |                      |                |                    |
| 上传您的身                             | 份证头像面                | 上传您的身份证国徽      | ста<br>1           |
| <ul> <li>请填写银行卡信息(商业银行</li> </ul> | <b>亍在境内发行的银联借记卡)</b> |                |                    |
| *银行卡号                             | 请填写申请人本人银行卡号,如银      | 行卡号填写有误,将影响补贴发 |                    |
| * 파內組 伝                           | 放,请您知悉               |                |                    |
| ↑ 伊仁初四千和月五                        |                      |                | 细行-上信用 <b>3</b> 公正 |
| 〒〒111次周ナ705円                      |                      |                | INTL PHODICAL      |
|                                   |                      |                |                    |
|                                   | ise                  | 让步 确认并进行下步     |                    |

### 2.报废汽车信息

申请人填写车辆识别代号(VIN 码)、报废汽车类别, 系统自动获取车牌号码、报废回收证明编号、交车日期信息; 上传《报废机动车回收证明》。填写机动车登记地、注册登 记日期、注销日期,上传《机动车注销证明》;如有其他补 充影像资料,可上传相关图片信息。点击【确认并进行下一 步】,填写购置新车信息。

### 特别提示:

①"车牌号"和报废回收证明中的"回收证明编号"和"交车日期"三项指标根据填写的 VIN 码自动带出,无法修改。

②其他补充影像资料,为非必填项,如需补充资料可展 开进行上传。

| 中的八回总      |                                         |                             |
|------------|-----------------------------------------|-----------------------------|
| 报废汽车信息     |                                         |                             |
| * 车辆识别代号   |                                         |                             |
| (VIN码)     |                                         |                             |
| * 车牌号      |                                         |                             |
| *报废汽车类别    | 汽油乘用车 柴油乘用车 其他燃料类型乘                     | 用车新能源乘用车                    |
|            | 《报废机动车回收证明》上"动力类别"标注为纯电动、播              | 电式混合动力、燃料电池电池其中之一的请选择新能源乘用车 |
| ● 报废回收证明   |                                         |                             |
| * 回收证明编号   |                                         |                             |
| * 交车日期     |                                         |                             |
| * 上传回收证明   |                                         |                             |
|            | 4                                       |                             |
|            |                                         |                             |
|            | 添加图片                                    |                             |
|            | HETICIKKKINAA-HEAVATALI USJ JOKIN HEKIT |                             |
| • 车辆注销证明   |                                         |                             |
| *机动车登记地    |                                         |                             |
|            | 办理车辆注销车管所所属地区                           |                             |
| *注册登记日期    | E                                       |                             |
| *注销日期      | 8                                       |                             |
|            | 自实施细则发布之日起至2024年12月31日                  |                             |
| *上传注销证明    |                                         |                             |
|            | +                                       |                             |
|            | 771-0711                                |                             |
|            | 添加图片                                    |                             |
| • 其他补充影像资料 |                                         | 展开                          |
|            |                                         |                             |
|            |                                         |                             |

### 3.购置新车信息

申请人选择申请补贴类型,包括燃油乘用车补贴或新能 源乘用车补贴。填写新车"车辆识别代号(VIN码)";上传 新车的《机动车销售统一发票》,系统自动识别并带出机动 车销售统一发票上的发票开具地、开票日期、发票代码信息; 填写"注册登记地",并上传购置新车的《机动车登记证书》, 系统自动识别并带出机动车登记证书上的注册登记日期、车 牌号、车辆型号、排量信息。

### 特别提示:

①上传《机动车销售统一发票》和《机动车登记证书》
 后,系统自动识别并带出的指标,可进行修改。

②如选择申请"燃油乘用车"补贴类型,需采集"排量" 信息。

| <b>购置新车</b>                |                              |          |                                    |    |
|----------------------------|------------------------------|----------|------------------------------------|----|
| • 申请补贴类型                   |                              |          |                                    |    |
|                            | ■<br>请燃油乘用车补贴<br>贴金额 7,000 元 | <b>P</b> | 申请新能源乘用车补贴<br>补贴金额 <b>10,000</b> 元 | 0  |
| * 车辆识别代号<br>( VIN码 )       |                              |          |                                    |    |
| <ul> <li>新车销售发票</li> </ul> |                              |          |                                    |    |
| • 上传新车销售发票                 | 十                            |          |                                    |    |
| *发票开具地                     | 请选择省 😽 诸选择市                  |          |                                    |    |
| * 开票日期                     | 8                            |          |                                    |    |
| *发票代码                      |                              |          |                                    |    |
| • 机动车登记证书                  |                              |          |                                    |    |
| * 注册登记地                    | 请选择省 🗸 请选择市                  |          |                                    |    |
| * 上传机动车登记证书                | 十<br>添加图片                    |          |                                    |    |
| * 注册登记日期                   |                              |          |                                    |    |
| *车牌号                       |                              |          |                                    |    |
| * 车辆型号                     |                              |          | *排量                                | ml |

完成以上三步填报后,点击【确认并进行下一步】对信息进行再次确认,若需修改,点击【返回修改】进行补正;确认信息无误,点击【确认并提交】,提交后完成汽车以旧换新补贴申请操作,进入受理审核环节。

| 填报信息确认                                          |                                                      |                                                                   |                                                     |                                                                             |                                                  |
|-------------------------------------------------|------------------------------------------------------|-------------------------------------------------------------------|-----------------------------------------------------|-----------------------------------------------------------------------------|--------------------------------------------------|
| • 申请人信息                                         |                                                      |                                                                   |                                                     |                                                                             |                                                  |
| 补贴受理地                                           |                                                      | 姓名                                                                |                                                     | 证件类型                                                                        | 身份证                                              |
| 证件号                                             |                                                      | 手机号                                                               |                                                     | 开户银行                                                                        | 中国工商银行                                           |
| 银行卡号                                            |                                                      | 银行预留手机号码                                                          |                                                     |                                                                             |                                                  |
| ● 报废汽车信息                                        |                                                      |                                                                   |                                                     |                                                                             |                                                  |
| 车辆识别代号(VIN码)                                    |                                                      | 车牌号                                                               |                                                     |                                                                             |                                                  |
| 报废汽车类别                                          | 汽油乘用车                                                | 回收证明编号                                                            |                                                     | 交车日期                                                                        | 2019-11-14                                       |
| 机动车登记地                                          |                                                      | 注册登记日期                                                            | 2024-04-24                                          | 注销日期                                                                        | 2024-04-24                                       |
| • 购置新车信息                                        |                                                      |                                                                   |                                                     |                                                                             |                                                  |
| 申请补贴类型                                          | 燃油                                                   |                                                                   |                                                     |                                                                             |                                                  |
| 车辆识别代号(VIN码)                                    |                                                      |                                                                   |                                                     |                                                                             |                                                  |
| 发票开具地                                           |                                                      | 开票日期                                                              | 2023-03-14                                          | 发票代码                                                                        |                                                  |
| 注册登记地                                           |                                                      | 注册登记日期                                                            | 2017-05-17                                          | 车牌号                                                                         |                                                  |
| 车辆型号                                            |                                                      | 排量                                                                | 1490 ml                                             |                                                                             |                                                  |
| 请确认所填全部信息和材料                                    | 4真实有效,并对信                                            | 息真实性负责。对发现存在利用不正                                                  | 当手段(包括伪造、变造                                         | 相关材料虚假交易、串通他人!                                                              | 提供虛假信息等)骗取补贴                                     |
| 请确认所填全部信息和材料<br>金等违法行为的,各地有关                    | ¥真实有效,并对信<br>←部门依法依规严肃                               | 夏真实性负责。对发现存在利用不正处理。<br>碰认并提交                                      | 当手段(包括伪造、交造相                                        | 目关材料虚假交易、串通他人达                                                              | 是供虛假信息等)骗取补贴                                     |
| 请确认所填全部信息和材料<br>金等违法行为的,各地有关<br>中华人民共<br>业务系统   | <sup>4</sup> 真实有效,并对信<br>长部门依法依规严肃<br>和国商务部<br>5统一平台 | 息真实性负责。对发现存在利用不正<br>处理。<br>一一一个小小小小小小小小小小小小小小小小小小小小小小小小小小小小小小小小小小 |                                                     | 目关材料虚假交易、串通他人                                                               | 提供虚假信息等 ) 编取补贴<br>清                              |
| 请确认所填全部信息和材料<br>全等违法行为的,各地有关<br>使 中华人民共<br>业务系统 | <sup>3</sup> 真实有效,并对信<br>关部门依法依规产素<br>和国商务部<br>5统一平台 | 思真实性负责。对发现存在利用不正<br>处理。                                           | <sup>当手段 ( 包括伪造、交遣 f<br/><sup>返回修改</sup><br/></sup> | <del>目关材料虚假交易、率通他人的</del><br>汽车以旧换新补贴申                                      | 提供虚假信息等) 美取补贴                                    |
| 请确认所現全部信息和材料<br>金等违法行为的,各地有关<br>中华人民共<br>业务系统   | ¥真实有效,并对信<br>《部门依法依规产集<br>和国商务部<br>《统一平台             | 總真案性负责。対发现存在利用不正<br>处理。                                           | <sup>当手段(包括伪造、交进付</sup><br>逐回修改<br>通信息管理            | 8关材料虚假交易、₽適他人<br>汽车以旧换新补贴申<br>提交成功                                          | 提供虚假信息等) 第取补贴                                    |
| 請确认所填全部信息和材料<br>金等违法行为的、各地有关 ● ##人民共<br>业务系统    | ▲真实有效,并对信<br>会部门依法依规产素<br>部国商务部<br>3统一平台             | 思真实性负责、対发现存在利用不正<br>強担。 第以井堤交 全国汽车流貨                              | 当手段(包括伪造、交遣<br>返回修改                                 | 日关材料虚假交易、早通他人<br>汽车以旧换新补贴申<br>提交成功<br><sup>进行委理,您可至</sup><br>线进行資调。您还可通过"申请 | 提供虚假信息等 ) 骗取补贴<br>青<br>音词受理情况 , 或<br>进度查询"入口 , 查 |

# (二) 申请进度查询

申请人信息提交成功后,可通过【申请进度查询】入口,查询已填写的补贴申请信息、受理审核状态、并在退回的情

况下可以进行信息补正。

输入新车车辆识别代号(VIN码),申请人手机号及验证码,查询申请进度。点击右上方的【查看申请信息】,查 看补贴申请详细信息和受理审核结果。

| 🖌 业务系统统一平台                   | 王国/                                                      |                                            |       |                    |
|------------------------------|----------------------------------------------------------|--------------------------------------------|-------|--------------------|
| * 新车车辆识别代号(VIN码)             |                                                          | *申请人手机号                                    |       | 获取验证码 查询           |
| <ul> <li>申请进度查询结果</li> </ul> |                                                          |                                            |       |                    |
| 姓名: 证件类型<br>① 提交申请信息         | 型:身份证 证件号码:<br>2 已受理 ——————————————————————————————————— | 3) 审核中 ——————————————————————————————————— | 4 审核通 | <u>查看申请信息</u><br>时 |
| ● 审核结果                       |                                                          |                                            |       |                    |
| 审核结果                         | 意见                                                       | 审核人                                        | 联系方式  | 审核时间               |
|                              |                                                          | 暂无数据                                       |       |                    |

补贴申请信息提交后,不能修改。只有当受理地受理退 回或审核退回时,方可在查询页面点击【退回补正】,进行 补正信息。补正后重新提交的信息,均需重新进入受理审核 环节。

特别提示:

①受理地受理退回或审核退回时,补贴申请所有信息均可进行调整。

②汽车以旧换新平台会在补贴申请信息受理(已受理或 退回补正)和审核(审核通过或审核未通过)重要节点向申 请人发送短信通知。

| 中华人民共和国部<br>业务系统统一           | <sup>略新</sup> 全国汽  | 车流通信息管  | 管理 汽车以旧换   | 新补贴申请               |
|------------------------------|--------------------|---------|------------|---------------------|
| * 新车车辆识别代号(V                 | IN码 )              | *申请人手机号 |            | 获取验证码 查询            |
| <ul> <li>申请进度查询结果</li> </ul> |                    |         |            |                     |
| 姓名: 1 提交申请信息                 | 证件类型:身份证 证件号码:<br> | 3 审核中   | ④ 前相       |                     |
| ● 审核结果                       |                    |         |            |                     |
| 审核结果                         | 意见                 | 审核人     | 联系方式       | 审核时间                |
| 已退回                          | 图片不清晰,请重新上传        | 张       | 1312111111 | 2024-04-24 07:28:56 |

三、补贴申请小程序

(一) 补贴申请

申请人可通过网站首页上的"扫一扫"进入不同平台的小程序,也可通过支付宝、抖音、微信、云闪付平台搜索"汽车以旧换新"小程序进入。

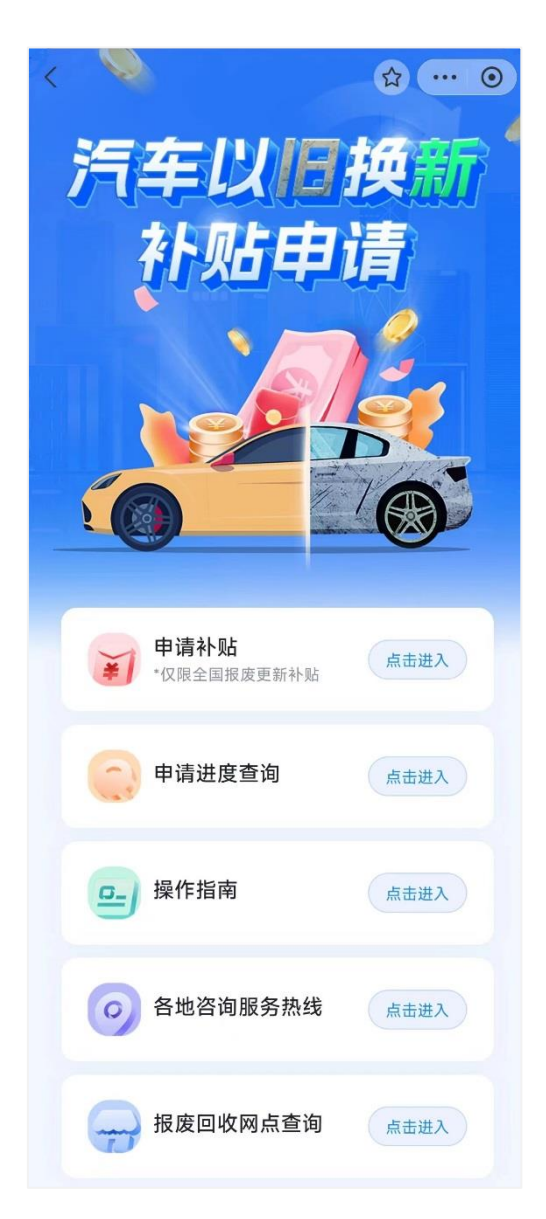

通过【申请补贴】进入申请界面,首先是用户告知界面, 包括实施细则和用户告知书,选择补贴受理地,点击【下一步】,填写申请补贴信息。

### 特别提示:

①"补贴受理地"为新车《机动车销售统一发票》开具地。

②《汽车以旧换新补贴实施细则》和《用户告知书》需申请人认真阅读10秒后,方可勾选。

③"证件号"和"手机号"为申请进度查询所需信息,请妥

善保存。

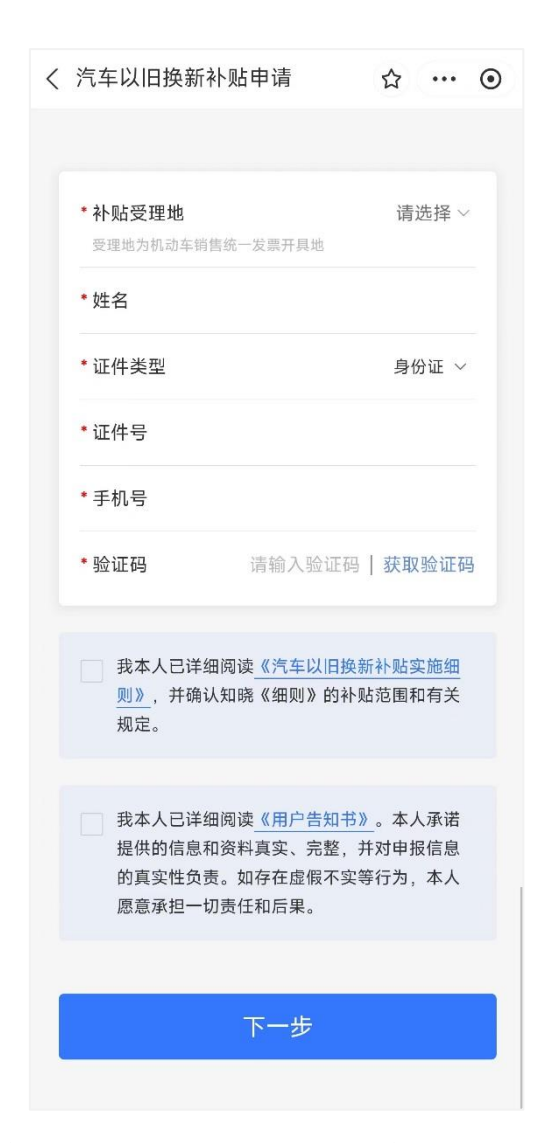

申请补贴信息主要涉及申请人信息、报废汽车信息和购置新车信息。

【申请人信息】填报界面,填写申请人本人银行卡(商 业银行在境内发行的银联借记卡)的开户行、卡号、银行预 留手机号信息,点击【下一步】,填写报废汽车信息。

特别提示:

①"证件类型"若选择"身份证",需上传证件正、反面 2 张图片;若选择其他证件类型,只需上传1张图片。 ②银行卡信息请认真准确核对,需填写申请人本人银行 卡号,且为商业银行在境内发行的银联借记卡。如银行卡号 填写有误,将影响补贴发放。

| < 信息填报 ☆ ・・・ ⊙                                                                                                    |
|----------------------------------------------------------------------------------------------------|
| 上市         上市           申请人信息         报废汽车信息         购置新车信息           ●         ●         ●         ●                                                                                                    |
| * 姓名                                                                                                    |
| * <b>证件类型</b> 身份证                                                                                                    |
| *证件号                                                                                                    |
| * 手机号                                                                                                    |
| <ul> <li>·证件上传</li> <li>·证件上传</li> <li>·证件上述</li> <li>·证件上述</li> <li< th=""></li<></ul> |
| 请填写银行卡信息(商业银行在境内发行的银联借记卡)                                                                                                    |
| *开户银行 请选择 >                                                                                                    |
| • 银行卡号<br>请填写申请人本人银行卡号,如银行卡号填写有误,将影响补<br>贴发放,请您知悉<br>请输入银行卡号                                                                                                    |
| *确认银行卡号 请确认银行卡号                                                                                                    |
| * 银行预留手机号码<br>请输入预留手机号                                                                                                    |
| <b>同</b> 银行卡验证                                                                                                    |
| 上一步下一步                                                                                                    |

【报废汽车信息】填报界面,填写车辆识别代号(VIN

码)、报废汽车类别,系统自动获取车牌号码、报废回收证明编号、交车日期信息;上传《报废机动车回收证明》。填写机动车登记地、注册登记日期、注销日期,上传《机动车注销证明》;如有其他补充影像资料,可上传相关图片信息, 点击【下一步】,填写购置新车信息。

#### 特别提示:

①"车牌号"和报废回收证明中的"回收证明编号"和"交车日期"三项指标根据填写的 VIN 码自动带出,无法修改。

②其他补充影像资料,为非必填项,如需补充资料可展 开进行上传。

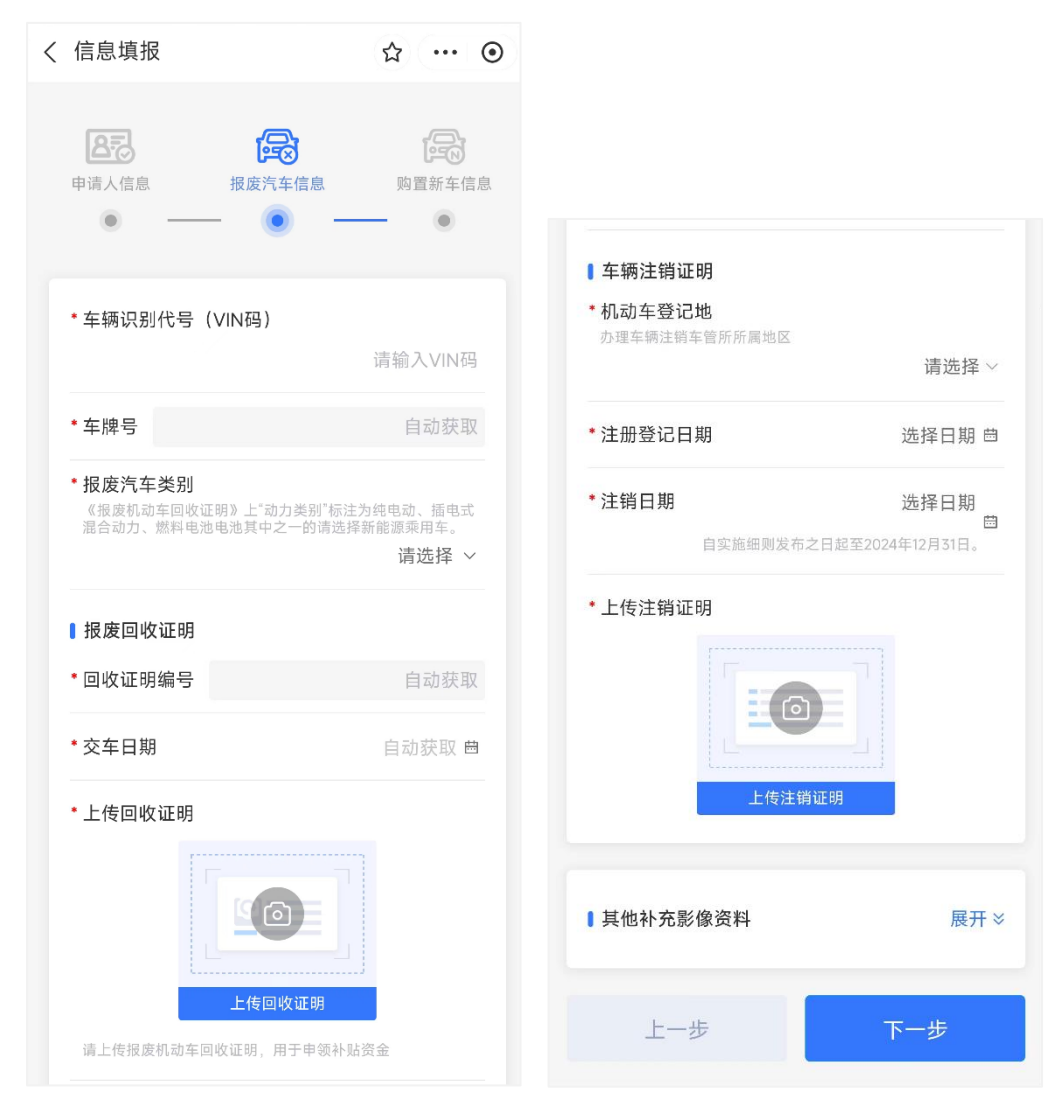

【购置新车信息】填报界面,选择申请补贴类型,包括 燃油乘用车补贴或新能源乘用车补贴。填写新车"车辆识别代 号(VIN码)";上传新车的《机动车销售统一发票》,系统 自动识别并带出机动车销售统一发票上的发票开具地、开票 日期、发票代码信息;填写"注册登记地",并上传新车的《机 动车登记证书》,系统自动识别并带出机动车登记证书上的 注册登记日期、车牌号、车辆型号、排量信息。

### 特别提示:

①上传《机动车销售统一发票》和《机动车登记证书》

后,系统自动识别并带出的指标,可进行修改。

②如选择申请"燃油乘用车"补贴类型,需采集"排量" 信息。

| Pired Reg       Page Frage         Pired Reg       Page Frage         ●       ●         ●       ●         ●       ●         ●       ●         ●       ●         ●       ●         ●       ●         ●       ●         ●       ●         ●       ●         ●       ●         ●       ●         ●       ●         ●       ●         ●       ●         ●       ●         ●       ●         ●       ●         ●       ●         ●       ●         ●       ●         ●       ●         ●       ●         ●       ●         ●       ●         ●       ●         ●       ●         ●       ●         ●       ●         ●       ●         ●       ●         ●       ●         ●       ●         ●       ●         ●       ●         ●       ●<                                                                                                    | 很 5                                | 3 0                    |                    |          |
|----------------------------------------------------------------------------------------------------|------------------------------------|------------------------|--------------------|----------|
| <ul> <li>申请补贴类型</li> <li>●申请新能源乘用车补贴 补贴金额7,000元</li> <li>●申请新能源乘用车补贴 补贴金额7,000元</li> <li>市薪秋服要用车补贴 补贴金额7,000元</li> <li>市薪秋服要</li> <li>市新电量</li> <li>市东市里</li> <li>市场和型</li> <li>市场上</li> <li>市场和型</li> <li>市场小服</li> <li>市场小服</li> <li>市场小服</li> <li>市场和型</li> <li>市场小服</li> <li>市场和型</li> <li>市场小服</li> <li>市场小服</li></ul>                                                                                                    | 援废汽车信息<br>                         | <b>购</b> 置新车信息         |                    |          |
| <ul> <li>・ 车辆识别代码 (VIN码)</li> <li>         · 斯车销售发票         · 上传机动车登记证书         · 上传机动车登记证书         · 上传机动车登记证书         · 上传机动车登记证书值         · 上传机动车登记证书值         · 注册登记日期         · 注册登记日期         · 连接日期         · 车辆型号         · 非量         · 请输入排         · 非量         · 计量         · 计量         · 计量         · 非量         · 计量         · 计量         · 工具         · 非量         · 工具         · 工具        · 工具         · 工具         · 工具         · 工具         · 工具         · 工具         · 工具         · 工具         · 工具         · 工具        · 工具         · 工具         · 工具        · 工具         · 工具        · 工具         · 工具        · 工具        · 工具        · 工具        · 工具         · 工具       · 工具         · 工具         · 工具        · 工具</li></ul> | 临类型<br>请燃油乘用车补贴 补则<br>请新能源乘用车补贴 补贴 | ■ <b>射</b><br>金額7,000元 | 1动车登记证书<br>1册登记地   | 请选择 >    |
| <ul> <li>新车销售发票</li> <li>上传新车销售发票</li> <li>上传机动车留记证书信息</li> <li>注册登记日期 选择日</li> <li>车腕号 清填写车</li> <li>车辆型号 清填写车</li> <li>・排量 清総入排</li> </ul>                                                                                                    | 刘代码(VIN码)<br>请                     | 输入VIN码 ··              | 传机动车登记证书           |          |
| 上传机动车销售统-发票       ・注册登记日期       选择日期         ・发票开具地       ・车牌号       请填写车         ・方票日期       选择日期 曲       ・非量       请输入排                                                                                                    | §发票<br>¥销售发票                       |                        | 上传机动车登记证:          |          |
| 上传机动车销售统一发票       ・车牌号       请填写车         ・发票开具地       请选择 >       ·车辆型号       请填写车辆         ・开票日期       选择日期 茴       ·排量       请输入排                                                                                                    |                                    | <b>*</b> ۲             | <sup>上册</sup> 登记日期 | 选择日期 曲   |
| 请选择 ><br>• 开票日期 选择日期 自 - # 量 请输入排                                                                                                    | 上传机动车销售统一发票                        | * 4<br>* 4             | ⊧牌号<br>=<br>毎報型号   | 请填写车牌号   |
|                                                                                                    | 18 3                               | 请选择 ~ * 打              | 量                  | 请输入排量 ml |
| •发票代码 请输入发票代码 上一步 下一步                                                                                                    | n (前输)                             | 2)于口初 四                | 上一步                | 下一步      |

完成以上三步填报后,点击【下一步】对信息进行再次确认,若需修改,点击【返回修改】进行补正;确认信息无误,点击【确认并提交】,提交后完成汽车以旧换新补贴申请操作,进入受理审核环节。

| ( 确认单          | ☆ … ⊙      |
|----------------|------------|
| 申请人信息          |            |
| *补贴受理地         |            |
| * 姓名           |            |
| *证件类型          | 身份证        |
| *证件号           |            |
| * 手机号          |            |
| *开户银行          | 中国工商银行     |
| *银行卡号          |            |
| *银行预留手机号码      |            |
| 报废汽车信息         |            |
| * 车辆识别代号(VIN码) |            |
| * 车牌号          |            |
| *报废汽车类别        | 汽油乘用车      |
| * 回收证明编号       |            |
| * 交车日期         | 2019-11-14 |
| * 机动车登记地       |            |
| * 注册登记日期       | 2024-04-10 |
| * 注销日期         | 2024-04-24 |
|                |            |

# (二) 申请进度查询

申请人信息提交成功后,通过【申请进度查询】,可查 看受理审核进度,点击【查看申请信息】,可查看补贴申请 详细信息和受理审核结果,包括审核时间、审核人等。当受 理地受理退回或审核退回时,可进行【补正信息】。补正后 重新提交的信息,均需重新进入受理审核环节。

### 特别提示:

①受理地受理退回或审核退回时,补贴申请所有信息均可进行调整。

②汽车以旧换新平台会在补贴申请信息受理(已受理或 退回补正)和审核(审核通过或审核未通过)重要节点向申 请人发送短信通知。

| < 补贴申请进 | 接査询 … ④               | < 申报进度查询结果             |        |
|---------|-----------------------|------------------------|--------|
| 信息填写    |                       |                        |        |
| *新车车辆识别 | 代号(VIN码)              | 姓名:<br>证件类型: <b>护照</b> | 查看申报信息 |
| *申请人手机号 |                       | 证件号码: *                |        |
| *验证码    | 请输入验证码   <b>获取验证码</b> | ✓ 提交申报信息               |        |
|         | 查询                    | ● 已退回                  |        |
|         |                       | ○ 审核中                  |        |
|         |                       | ○ 审核通过                 |        |
|         |                       | ●<br>↓<br>补正信息         |        |
|         |                       | 审核结果                   |        |
|         |                       | 审核结果                   | 已退回    |
|         |                       | 审核人:张——                |        |
|         |                       | 联系方式: 13121111111      |        |
|         |                       | 审核意见:                  |        |
|         |                       | 图片不清晰,请重新上传            |        |